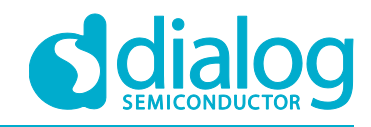

# User Manual DA16200 SPI SFlash Downloader UM-WI-012

Abstract

This User Manual explains how to setup and use the DA16200 SPI Sflash Downloader.

# **UM-WI-012**

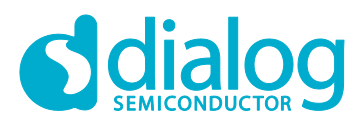

## DA16200 SPI SFlash Downloader

# Contents

| Co<br>Fig | ntents<br>jures. | S          |                        |                                                        | 2  |
|-----------|------------------|------------|------------------------|--------------------------------------------------------|----|
| Fig       | ures.            |            |                        |                                                        | Z  |
|           |                  |            |                        |                                                        | 3  |
| Tal       | oles             |            |                        |                                                        |    |
| Те        | rms ai           | nd Definit | ions                   |                                                        |    |
| Re        | ferenc           | es         |                        |                                                        |    |
| 1         | Prep             | aration    |                        |                                                        | 4  |
|           | 1.1              | Images t   | o Download             | 1                                                      | 4  |
|           | 1.2              | PC Prep    | aration                |                                                        | 4  |
|           | 1.3              | HW Prep    | paration               |                                                        | 4  |
|           |                  | 1.3.1      | Hardware               | Modification on DA16200 EVK                            | 4  |
| 2         | Run              | the Multi- | Downloade              | er GUI                                                 | 7  |
|           | 2.1              | SPI Con    | nect Check             |                                                        | 7  |
|           |                  | 2.1.1      | Check MR<br>Configurat | OM State and Set GPIO MUX According to Hardware<br>ion | 7  |
|           |                  |            | 2.1.1.1                | Check MROM State Using Serial Terminal Utility         | 7  |
|           |                  |            | 2.1.1.2                | Set GPIO MUX According to Hardware                     | 7  |
|           |                  | 2.1.2      | SPI Conne              | ection Check                                           |    |
|           | 2.2              | Execute    | Multi-Down             | loader                                                 | 9  |
|           |                  | 2.2.1      | Setup But              | on and Assign the Files to Download                    | 10 |
|           |                  | 2.2.2      | Link Butto             | ٩                                                      | 11 |
|           |                  | 2.2.3      | Download               | Button                                                 | 12 |
|           |                  | 2.2.4      | Unlink But             | ton                                                    | 13 |
| 3         | Revis            | sion Histo | ory                    |                                                        |    |

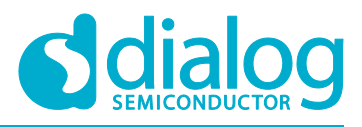

# **Figures**

| Figure 1: DA16200 EVK, Top    | 5  |
|-------------------------------|----|
| Figure 2: DA16200 EVK, Bottom | 6  |
| Figure 3: Multi Downloader    | 9  |
| Figure 4: Setup Windows       | 10 |
| Figure 5: Ready Status        | 11 |
| Figure 6: Imagés Download     | 12 |
| Figure 7: Download Done       | 13 |

# **Tables**

| Table 1: DA16200 SPI Slave GPIO Mux       | . 4 |
|-------------------------------------------|-----|
| Table 2: Pin Configuration on DA16200 EVK | . 5 |

# **Terms and Definitions**

| DPM  | Dynamic Power Management                    |
|------|---------------------------------------------|
| GUI  | Graphical User Interface                    |
| SPI  | Serial Peripheral Interface                 |
| SFDP | Serial Flash Discoverable Parameter         |
| UART | Universal Asynchronous Receiver Transmitter |

# References

- [1] DA16200, Datasheet, Dialog Semiconductor
- [2] DA16200, SDK Programmer Guide, Dialog Semiconductor
- [3] DA16200, EVK User Manual, Dialog Semiconductor
- [4] DA16200, AT Command User Manual, Dialog Semiconductor

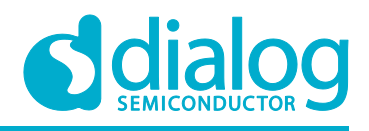

# **1** Preparation

The Multi-Downloader GUI can download the images to SFLASH with the use of function SPI\_SLAVE. The Multi-Downloader GUI needs to use the FT2232H module for the USB to SPI interface.

#### 1.1 Images to Download

There are three types of images needed to operate DA16200 in a normal way:

- BOOT: This image has the important SFlash type information known as SFDP
- RTOS: This image contains Wi-Fi libraries and system/user applications
- SLIB: This image includes system libraries: RF drivers and libraries for DPM operation

#### **1.2 PC Preparation**

The DA16200 EVK supports the use of an USB port. The user just has to connect with a micro-USB cable and then two COM ports will be detected automatically.

• Please install the FT2232 Driver for windows. In most cases, the driver will be installed automatically. If not installed automatically, use the following URL to download and install the driver: http://www.ftdichip.com/Drivers/CDM/CDM21224\_Setup.zip.

## **1.3 HW Preparation**

The DA16200 SoC has two SPI Slave sets with GPIO pin mux setting: GPIOA0  $\sim$  GPIOA3 and GPIOA6  $\sim$  GPIOA9. The DA16200 EVK supports SPI download if GPIOA0  $\sim$  GPIOA3 are used, because the DA16200 EVK already uses GPIOA6  $\sim$  GPIOA9 for other functions. But if you like to use GPIOA6  $\sim$  GPIOA9 on your own module and your own USB driver chipset board, then see Table 1 for the SPI slave mux.

| SPI Slave | GPIO set #1 | GPIO set #2 |
|-----------|-------------|-------------|
| SPI_MISO  | GPIOA0      | GPIOA8      |
| SPI_MOSI  | GPIOA1      | GPIOA9      |
| SPI_CS    | GPI0A2      | GPIOA6      |
| SPI_CLK   | GPIOA3      | GPIOA7      |

#### Table 1: DA16200 SPI Slave GPIO Mux

#### **1.3.1 Hardware Modification on DA16200 EVK**

On the DA16200 EVK you need to wire and install a resistor for the SPI interface. Do the following steps:

- 1. Make a jumper between 12pin of CON7 and Pin #2 of R33. See Figure 1 and Table 2.
- 2. Make a jumper between 11pin of CON7 and Pin #1 of R35. See Figure 1 and Table 2.
- 3. Install a 0 Ohm resistor at R36 and R38. See Figure 1.

Table 2: Pin Configuration on DA16200 EVK

| SPI Slave | DA16200 Pin | Con17 Pin | FT2232H-56Q |
|-----------|-------------|-----------|-------------|
| SPI_MISO  | GPIOA0      | #11       | #34 TDO/DI  |
| SPI_MOSI  | GPIOA1      | #14       | #33 TDI/DO  |
| SPI_CS    | GPI0A2      | #10       | #35 TMS/CS  |
| SPI_CLK   | GPIOA3      | #12       | #32 TCK/SK  |

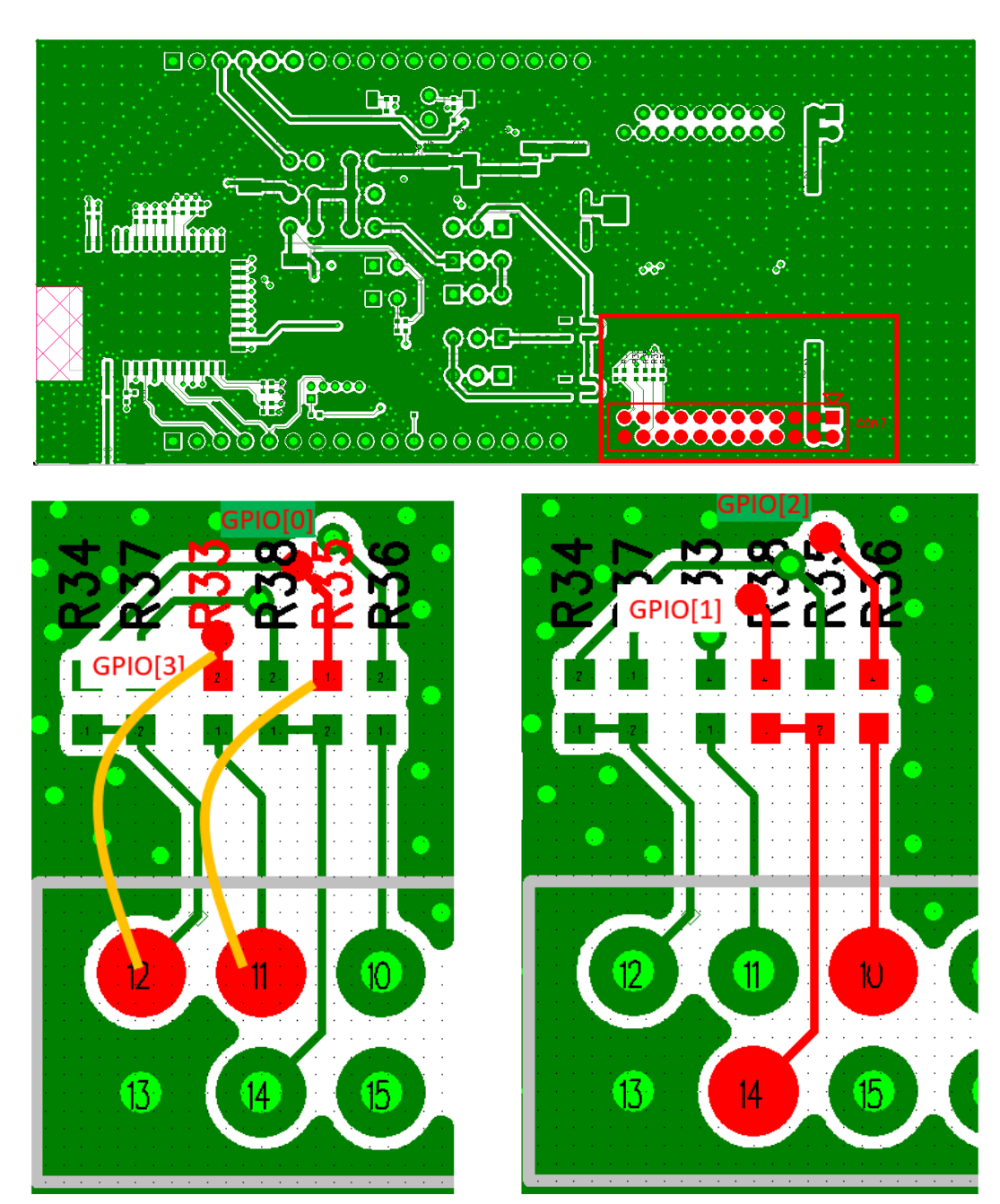

#### Figure 1: DA16200 EVK, Top

| User | Manual |
|------|--------|
|      |        |

**Revision 1.4** 

26-Nov-2019

# **UM-WI-012**

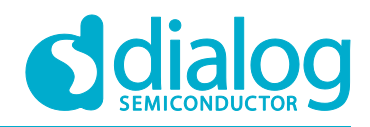

#### DA16200 SPI SFlash Downloader

4. Install a 0 Ohm resistor at R6, R7, R8 and R9. See Figure 2.

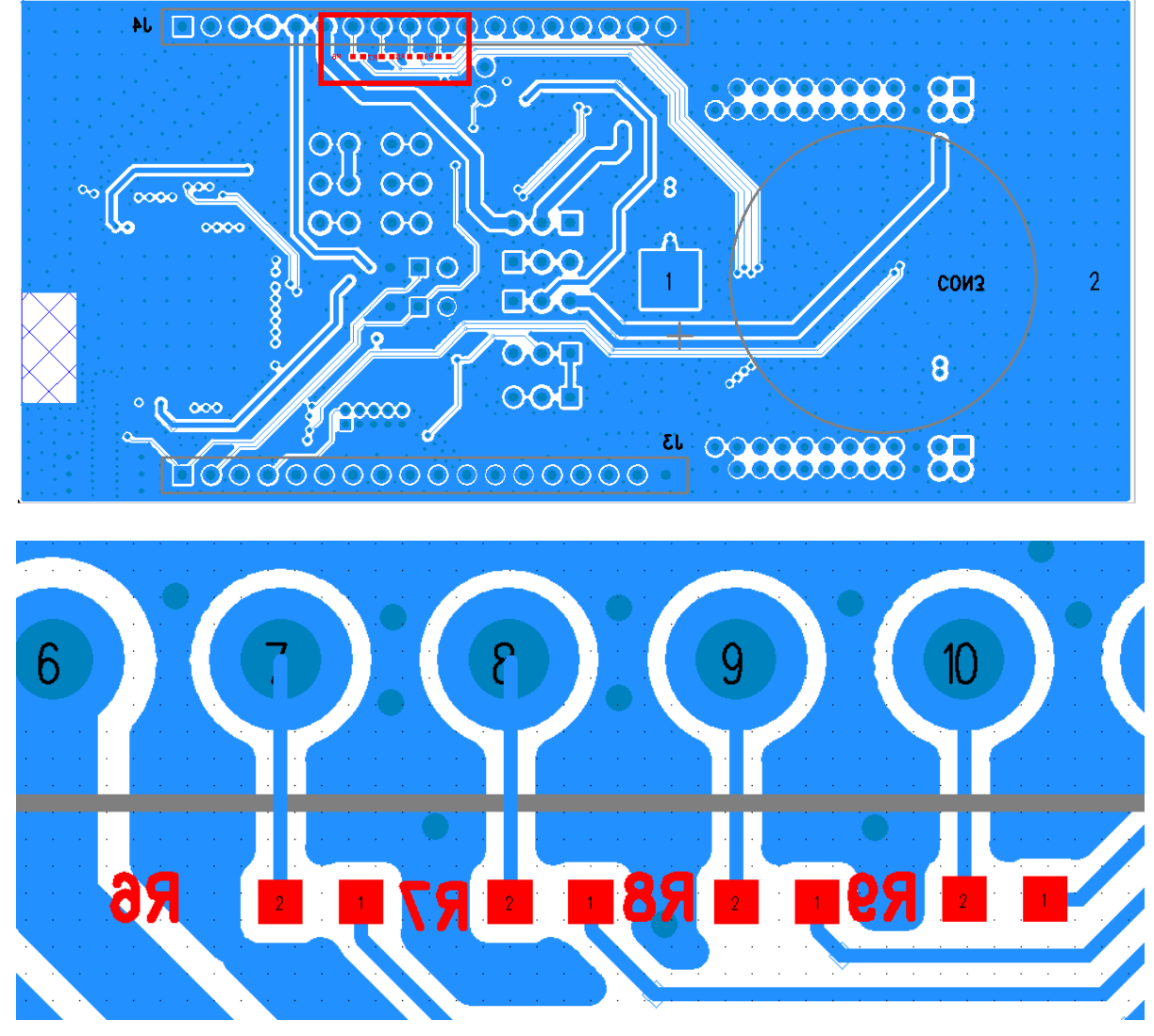

Figure 2: DA16200 EVK, Bottom

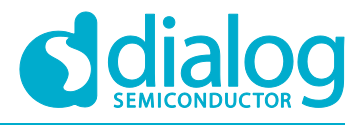

# 2 Run the Multi-Downloader GUI

This GUI consist of five files:

- DA16xxxMultiLoader.exe this is the Graphical User Interface
- Dior\_main\_libndk.bin the default setting to use is GPIOA0~3
- libMPSSE.dll
- libMPSSE.lib
- wifi\_usb2spi\_flash\_dn.exe this is a CLI program to check the SPI connection

To select the pin configuration of the SPI slave interface, there are two files names, of which part of the name is Dior\_main\_libndk and each of these files support a specific GPIO pin number. The user is asked to use the correct file for GPIO pins.

- Dior\_main\_libndk\_MUX\_AB.bin
   Remove existing Dior\_main\_libndk.bin
   Please modify file name to Dior\_main\_libndk.bin if GPIOA0~3 is used for SPI download
- Dior\_main\_libndk\_MUX\_DE.bin Remove existing Dior\_main\_libndk.bin Please modify file name to Dior\_main\_libndk.bin if GPIOA6~9 is used for SPI download

#### 2.1 SPI Connect Check

#### 2.1.1 Check MROM State and Set GPIO MUX According to Hardware Configuration

#### 2.1.1.1 Check MROM State Using Serial Terminal Utility

This procedure is not needed with an empty SFlash.

To be able to load an image, at [/DA16200] prompt, type reset to go to the [MROM] prompt.

#### 2.1.1.2 Set GPIO MUX According to Hardware

If GPIOA0~GPIOA3 is used, change the Pin mux setting as follows:

```
[MROM] lrd 50001208
[0x50001208] : 0x3F611389
```

#### User Manual

**Revision 1.4** 

26-Nov-2019

# **UM-WI-012**

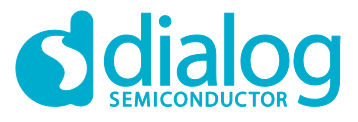

### DA16200 SPI SFlash Downloader

[MROM] lwr 50001208 3f699311 [MROM] lrd 50001208 [0x50001208] : 0x3F699311

To use GPIOA6~GPIOA9, change the Pin mux setting as follows:

```
[MROM] lrd 50001208
[0x50001208] : 0x3F688689
[MROM] lwr 50001208 3f611689
[MROM] lrd 50001208
[0x50001208] : 0x3F611689
```

#### 2.1.2 SPI Connection Check

Execute wifi\_usb2spi\_flash\_dn.exe file to check the SPI connection.

| Number    | Number of available SPI channels = 1 // found SPI channel                                |                                   |      |
|-----------|------------------------------------------------------------------------------------------|-----------------------------------|------|
| Inform    | Information on channel number 0:                                                         |                                   |      |
| Flags=0x2 |                                                                                          |                                   |      |
| Type=0x6  |                                                                                          |                                   |      |
|           | ID=0x403                                                                                 | 6010                              |      |
|           | LocId=0x                                                                                 | 11432                             |      |
|           | SerialNu                                                                                 | mber=B                            |      |
|           | Description=Dual RS232-HS B                                                              |                                   |      |
|           | ftHandle=0x0                                                                             |                                   |      |
| handle    | handle=0x597858 status=0x0                                                               |                                   |      |
|           | ******                                                                                   | ********************************* | **** |
|           | *                                                                                        | DA16XXXX WIFI                     | *    |
|           | *                                                                                        | Jul 3 2019 18:11:22               | *    |
|           | *                                                                                        |                                   | *    |
|           | ******                                                                                   | ********************************  | **** |
| Task N    | Task MONI Start                                                                          |                                   |      |
| [WIFI]    | [WIFI] Ird 50080200                                                                      |                                   |      |
| [0x500    | [0x50080200] : 0xFC905001 // DA16200 Chip ID, If FC905001 read well, communication is ok |                                   |      |

If there is no available SPI channel information, then check the installation of the FT2232H driver on your PC. And then type "lrd 50080200", which means that the register value of 0x50080200 address is read per 4 bytes. It is possible to check value 0xFC905001, which is the chip ID when the connection is normal. Please check the GPIO mux settings when the chip ID cannot be checked.

**User Manual** 

**Revision 1.4** 

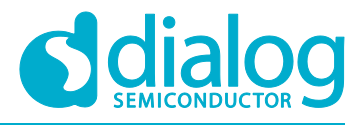

## 2.2 Execute Multi-Downloader

The CLI tool (wifi\_usb2spi\_flash\_dn.exe) must be exited before the Multi-Downloader GUI can be started. To open the Multi-Downloader GUI, execute file DA16xxxMultiLoader.exe. See Figure 3.

| 🔏 DA16xxxMultiLoade | er 💧                    |  |
|---------------------|-------------------------|--|
| Terminals           | SPI Multi Downloader    |  |
| 1                   | Terminal #1             |  |
|                     |                         |  |
| Setup               | TermInfo Port usb2spi 0 |  |
| Link                |                         |  |
| Download            |                         |  |
|                     |                         |  |
|                     |                         |  |
|                     |                         |  |
|                     |                         |  |
|                     |                         |  |

#### Figure 3: Multi Downloader

The Terminals shows the number of USBs connected to the SPI interface.

The Multi-Downloader GUI can control multi-FT2232H modules at once.

#### 2.2.1 Setup Button and Assign the Files to Download

Click the Setup button (Figure 3) to show the setup dialog. With the Setup button the user can assign which files to download. See Figure 4.

| Setup               | ×                                           |  |  |
|---------------------|---------------------------------------------|--|--|
| SFLASH_#0 image     |                                             |  |  |
| BOOT                | \16200_BOOT-GEN01-01-0-000000_IS25LQ032B.in |  |  |
| RTOS                | DA16xxx_RTOS_icv.img                        |  |  |
| RaLIB               | DA16xxx_slib_tim_icv.img                    |  |  |
| PTIM                |                                             |  |  |
| NVRAM               |                                             |  |  |
| MAP<br>SFLASH_#1 ir | ● 2MB ○ 4MB<br>mage                         |  |  |
| RTOS                | DA16200_RTOS1.img                           |  |  |
| RaLIB               | DA16200_SLIB1.img                           |  |  |
| PTIM                |                                             |  |  |
| NVRAM               |                                             |  |  |
|                     | OK Cancel                                   |  |  |

#### Figure 4: Setup Windows

Please press a blank button to assign the files.

**BOOT**: Select the Bootloader image that starts with DA16200\_BOOT

RTOS: Select the Main RTOS image that starts with DA16200\_RTOS

RaLIB: Select the System Library image that starts with DA16200\_SLIB

MAP: Select Sflash memory size

After the files are assigned, click the **OK** button for the changes to take effect.

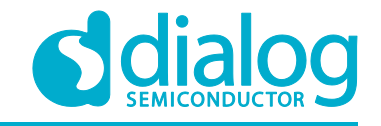

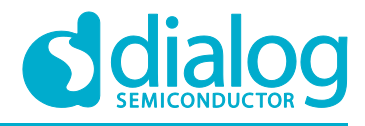

#### 2.2.2 Link Button

To setup a link between the GUI and the DA16200 via SPI, click the **Link** button. You can find the status changes as shown in Figure 5.

| A DA16xxxMultiLoade | r 🔒 haged 👘 nig              |  |
|---------------------|------------------------------|--|
| Terminals           | SPI Multi Downloader         |  |
| 1                   | Terminal #1                  |  |
| Setup               | TermInfo<br>Port usb2spi 0 v |  |
| Unlink              | READY                        |  |
| Download            |                              |  |
|                     |                              |  |
|                     |                              |  |
|                     |                              |  |
|                     |                              |  |
|                     |                              |  |

#### Figure 5: Ready Status

And in the DA16200 console the printed information is as shown below. If the READY status cannot be reached, then check if the SPI connection is correct.

```
[MROM] init mem profiler step1 is skipped due to SRAM overflow !!
      ******
      *
            FCI FC9K Project
      *
        Cortex-M4 (XTAL 40000 KHz, SYS 120000 KHz)
      *
        Console Baud Rate : 0 (0000000)
        OS : ThreadX 5.7 , IAR
      *
      *
        HW Version Num. : fc905010
      *
        Build Option : LibNDK (SRAM)
      * RoSDK Date & Time : Mar 13 2019 13:05:45
      *
        SVN Revision : 6804
        SVN Repository : ^/FC9050/trunk/2.%20Software/FC9050 SLR/trunk
      *
      * RaLIB Version : FC9K-20190705:145540:SVN7140
      * Build Date & Time : Jul 2 2019 17:38:29
      *
                 http://www.fci.co.kr
      CODE/RO : 0008B800 , size 00037800
             RWDATA : 000C3000 , size 00006000
             FREE (POOL): 000C9000 , size 00037000
gpio num: 6
BUF Address = 0xcaa98
AT Address = 0xcbaa0
```

**User Manual** 

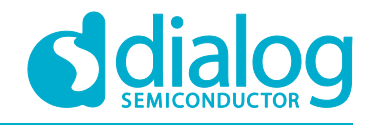

#### 2.2.3 Download Button

Click the **Download** button to start the download of the images.

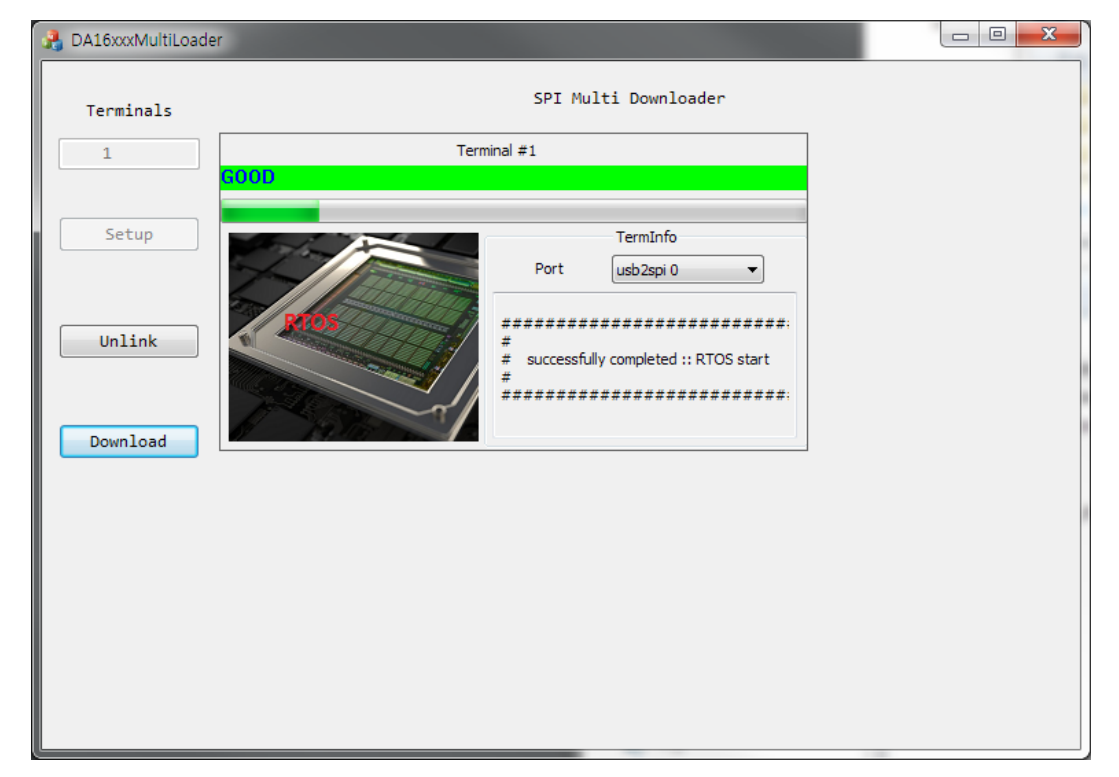

Figure 6: Images Download

The user can check the progress in the Multi-Downloader GUI. And the DA16200 log prints the download status as shown below.

| gpio num: 6                                             |  |  |
|---------------------------------------------------------|--|--|
| BUF Address = 0xcaa98                                   |  |  |
| AT Address = 0xcbaa0                                    |  |  |
| addr=0xf81000, dst0x0, length=28784 issfdpinclude=1     |  |  |
| addr=0xf81000, dst0xa000, length=32768 issfdpinclude=0  |  |  |
| addr=0xf81000, dst0x12000, length=32768 issfdpinclude=0 |  |  |
| addr=0xf81000, dst0x1a000, length=32768 issfdpinclude=0 |  |  |
| addr=0xf81000, dst0x22000, length=32768 issfdpinclude=0 |  |  |
| addr=0xf81000, dst0x2a000, length=32768 issfdpinclude=0 |  |  |
| addr=0xf81000, dst0x32000, length=32768 issfdpinclude=0 |  |  |
| addr=0xf81000, dst0x3a000, length=32768 issfdpinclude=0 |  |  |
| addr=0xf81000, dst0x42000, length=32768 issfdpinclude=0 |  |  |
| addr=0xf81000, dst0x4a000, length=32768 issfdpinclude=0 |  |  |
| addr=0xf81000, dst0x52000, length=32768 issfdpinclude=0 |  |  |
| addr=0xf81000, dst0x5a000, length=32768 issfdpinclude=0 |  |  |
| addr=0xf81000, dst0x62000, length=32768 issfdpinclude=0 |  |  |
| addr=0xf81000, dst0x6a000, length=32768 issfdpinclude=0 |  |  |
| addr=0xf81000, dst0x72000, length=32768 issfdpinclude=0 |  |  |
| addr=0xf81000, dst0x7a000, length=32768 issfdpinclude=0 |  |  |
| addr=0xf81000, dst0x82000, length=32768 issfdpinclude=0 |  |  |
| addr=0xf81000, dst0x8a000, length=32768 issfdpinclude=0 |  |  |
| addr=0xf81000, dst0x92000, length=32768 issfdpinclude=0 |  |  |
| addr=0xf81000, dst0x9a000, length=32768 issfdpinclude=0 |  |  |

#### **User Manual**

**Revision 1.4** 

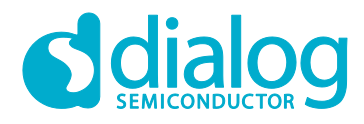

| addr=0xf81000, dst0x                       | a2000, length=32768        | issfdpinclude=0        |  |
|--------------------------------------------|----------------------------|------------------------|--|
| addr=0xf81000, dst0x                       | aa000, length=32768        | issfdpinclude=0        |  |
| addr=0xf81000, dst0x                       | b2000, length=32768        | issfdpinclude=0        |  |
| addr=0xf81000, dst0x                       | 22768 kba000, length=32768 | issfdpinclude=0        |  |
| addr=0xf81000, dst0x                       | c2000, length=32768        | issfdpinclude=0        |  |
| addr=0xf81000, dst0x                       | ca000, length=32768        | issfdpinclude=0        |  |
| addr=0xf81000, dst0x                       | d2000, length=32768        | issfdpinclude=0        |  |
| addr=0xf81000, dst0x                       | da000, length=18704        | issfdpinclude=0        |  |
| addr=0xf81000, dst0x                       | f1000, length=29344        | issfdpinclude=0        |  |
| RaLIB is relocated t                       | O RETMEM (20f815c0,        | 566, 7306952, 7306952) |  |
| P.TIM is relocated to RETMEM (20f835c0, 2) |                            |                        |  |

After the download is done correctly, the message **GOOD** is shown. See Figure 7.

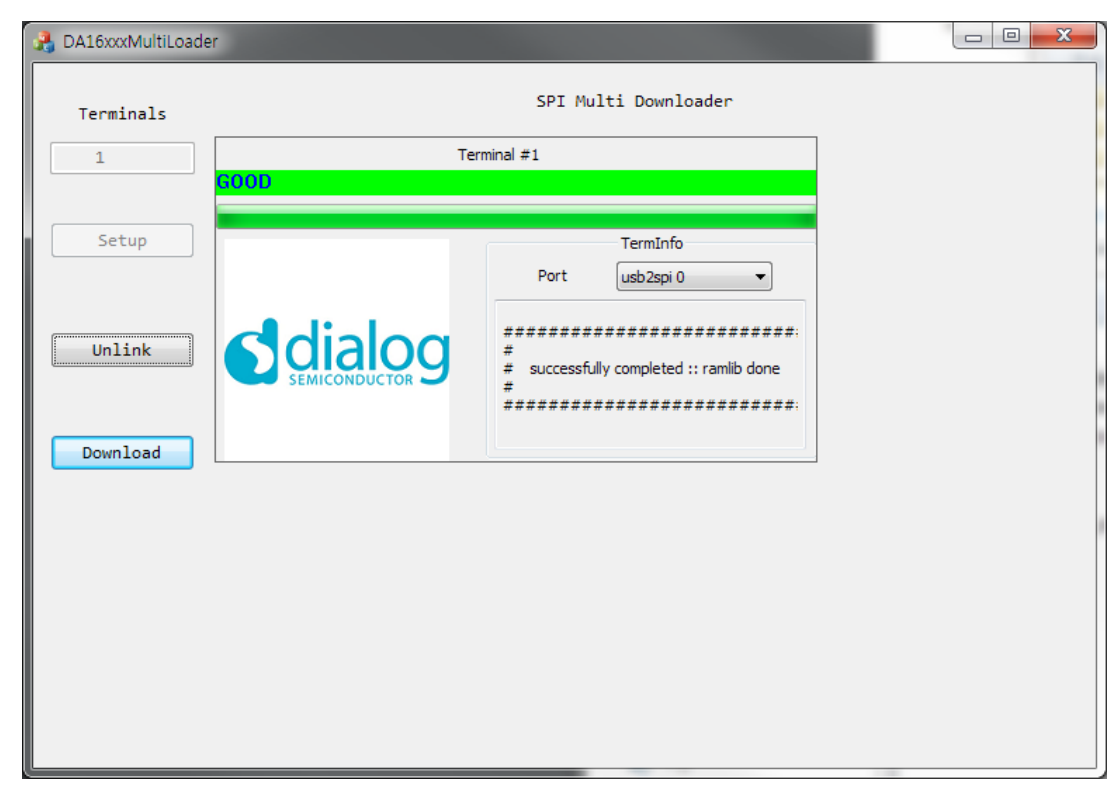

#### Figure 7: Download Done

#### 2.2.4 Unlink Button

Click the **Unlink** button and the DA16200 will reset and boot with the new image. After the Unlink operation is done, the SPI connection depends on the new boot image.

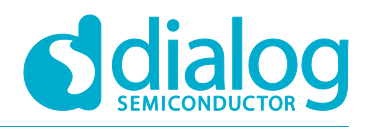

# 3 Revision History

| Revision | Date        | Description                                                                                             |
|----------|-------------|----------------------------------------------------------------------------------------------------|
| 1.4      | 26-Nov-2019 | Finalized for publication                                                                               |
| 1.3      | 19-Nov-2019 | Editorial review                                                                                        |
| 1.2      | 02-Aug-2019 | Add selection of Sflash size in setup windows in page 10                                                |
| 1.1      | 24-Jul-2019 | Add H/W modification on DA16200 EVK for choosing GPIOs<br>Add description on Dior_main_libndk for GPIOs |
| 1.0      | 05-Jul-2019 | Preliminary DRAFT release                                                                               |

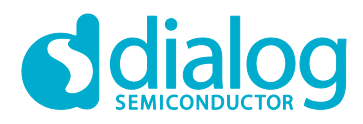

#### **Status Definitions**

| Status                  | Definition                                                                                                    |
|-------------------------|----------------------------------------------------------------------------------------------------|
| DRAFT                   | The content of this document is under review and subject to formal approval, which may result in modifications or additions. |
| APPROVED<br>or unmarked | The content of this document has been approved for publication.                                                              |

#### Disclaimer

Unless otherwise agreed in writing, the Dialog Semiconductor products (and any associated software) referred to in this document are not designed, authorized or warranted to be suitable for use in life support, life-critical or safety-critical systems or equipment, nor in applications where failure or malfunction of a Dialog Semiconductor product (or associated software) can reasonably be expected to result in personal injury, death or severe property or environmental damage. Dialog Semiconductor and its suppliers accept no liability for inclusion and/or use of Dialog Semiconductor product (or applications and therefore such inclusion and/or use is at the customer's own risk.

Information in this document is believed to be accurate and reliable. However, Dialog Semiconductor does not give any representations or warranties, express or implied, as to the accuracy or completeness of such information. Dialog Semiconductor furthermore takes no responsibility whatsoever for the content in this document if provided by any information source outside of Dialog Semiconductor.

Dialog Semiconductor reserves the right to change without notice the information published in this document, including, without limitation, the specification and the design of the related semiconductor products, software and applications. Notwithstanding the foregoing, for any automotive grade version of the device, Dialog Semiconductor reserves the right to change the information published in this document, including, without limitation, the specification and the design of the related semiconductor products, software and applications, in accordance with its standard automotive change notification process.

Applications, software, and semiconductor products described in this document are for illustrative purposes only. Dialog Semiconductor makes no representation or warranty that such applications, software and semiconductor products will be suitable for the specified use without further testing or modification. Unless otherwise agreed in writing, such testing or modification is the sole responsibility of the customer and Dialog Semiconductor excludes all liability in this respect.

Nothing in this document may be construed as a license for customer to use the Dialog Semiconductor products, software and applications referred to in this document. Such license must be separately sought by customer with Dialog Semiconductor.

All use of Dialog Semiconductor products, software and applications referred to in this document is subject to Dialog Semiconductor's Standard Terms and Conditions of Sale, available on the company website (www.dialog-semiconductor.com) unless otherwise stated.

Dialog, Dialog Semiconductor and the Dialog logo are trademarks of Dialog Semiconductor Plc or its subsidiaries. All other product or service names and marks are the property of their respective owners.

© 2020 Dialog Semiconductor. All rights reserved

# **Contacting Dialog Semiconductor**

United Kingdom (Headquarters) Dialog Semiconductor (UK) LTD Phone: +44 1793 757700

Germany

Dialog Semiconductor GmbH Phone: +49 7021 805-0

The Netherlands

Dialog Semiconductor B.V. Phone: +31 73 640 8822

Email: enquiry@diasemi.com

#### North America

Dialog Semiconductor Inc. Phone: +1 408 845 8500

#### Japan

Dialog Semiconductor K. K. Phone: +81 3 5769 5100 Taiwan

Dialog Semiconductor Taiwan Phone: +886 281 786 222 Web site:

www.dialog-semiconductor.com

#### Hong Kong

Dialog Semiconductor Hong Kong Phone: +852 2607 4271

#### Korea

Dialog Semiconductor Korea Phone: +82 2 3469 8200

#### China (Shenzhen)

Dialog Semiconductor China Phone: +86 755 2981 3669

China (Shanghai) Dialog Semiconductor China Phone: +86 21 5424 9058

#### **User Manual**

Revision 1.4